×

### **Pentaho Analyzer**

### Login do Usuário

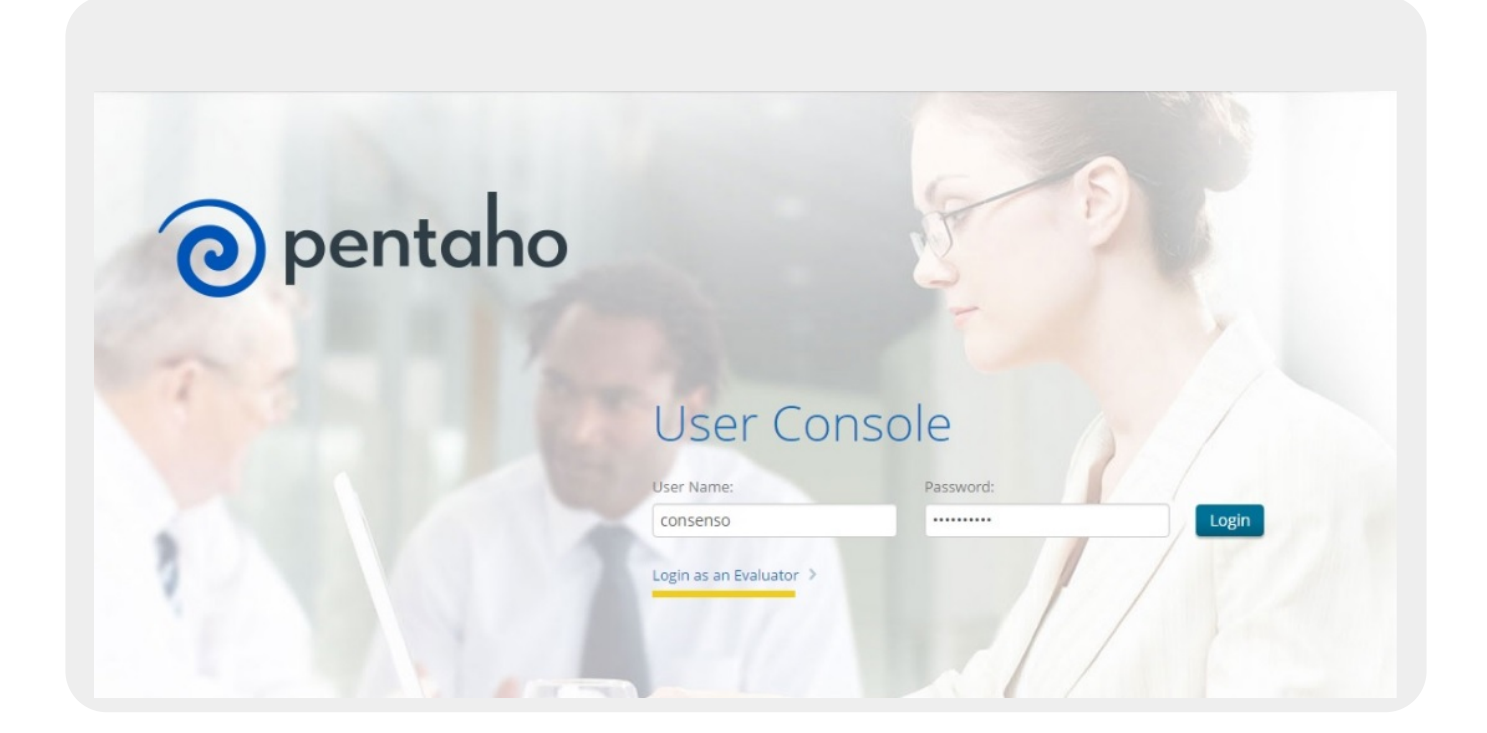

### Seleção da Análise

Selecione a opção Nova Análise

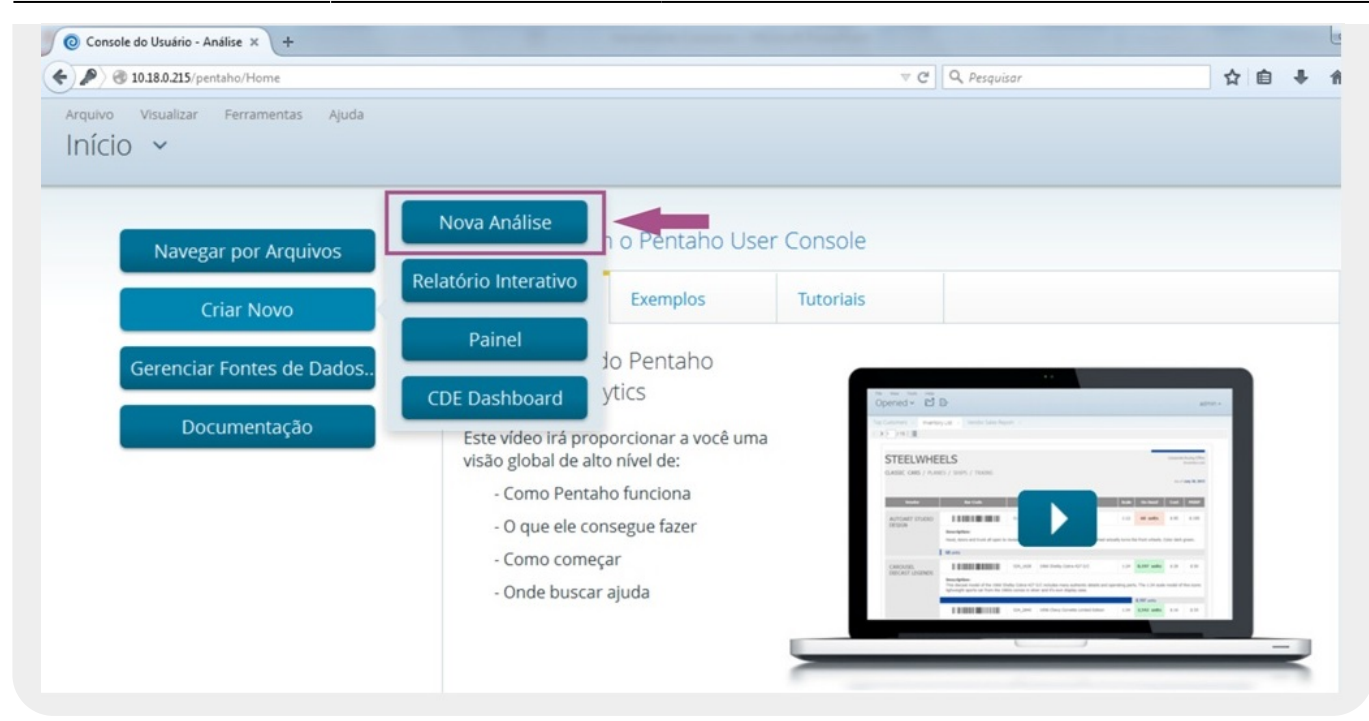

### Seleção da Fonte de Dados (Cubo)

Selecione o Cubo que contém os dados com os quais irá trabalhar.

- 1. A tela acima exibe a lista de todos os cubos e esquemas criados;
- 2. Escolha o cubo desejado e clique em Ok para abrir a ferramenta.

# Disposição da Tela Após Seleção de Dados

A interface é acessada contendo os Campos disponíveis (na vertical), a Aba de Layout (na horizontal), a Área de Trabalho (ao centro), além da Barra de Ferramenta e do Gráfico/Tabela (ambos na horizontal).

OK

Cancelar

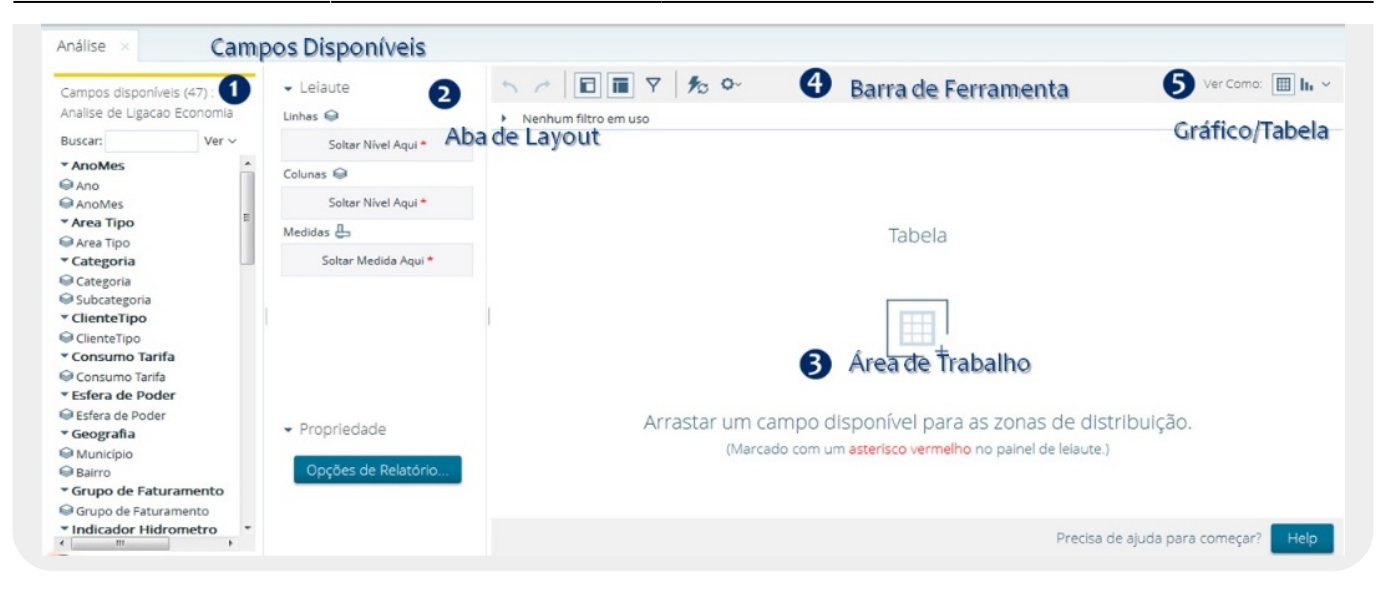

#### **Campos disponíveis 1**

É possível arrastar os campos até a área de trabalho.

| Aberto V 🗖 L                                                                                                    |                                                              | até a área de trabalho.                  |               |               |               |  |  |  |
|----------------------------------------------------------------------------------------------------|--------------------------------------------------------------|------------------------------------------|---------------|---------------|---------------|--|--|--|
| Análise ×<br>Campos disponíveis (47) :<br>Analise de Ligacao Economia                                                                                                    | ✓ Leiaute<br>Linhas ♀                                        | <ul> <li>Nenhum filtro et al.</li> </ul> | muso          | >~            |               |  |  |  |
| Buscar: Ver V                                                                                                    | Gerencia Regional 🗸 🗸                                        |                                          | Ano           |               |               |  |  |  |
| <ul> <li>Indicador Hidrometro Poço</li> <li>Indicador Paso</li> </ul>                                                                                                    | Soltar Nível Aqui                                            |                                          | 2007          | 2008          | 2009          |  |  |  |
| ▼ Localizacao                                                                                                    | Colunas 🖨                                                    | Gerencia 🔶<br>Regional                   | QTD. Economia | QTD. Economia | QTD. Economia |  |  |  |
| Gerencia Regional                                                                                                    | Ano ~                                                        | ASSU                                     | 398.183       | 616.922       | 637.7         |  |  |  |
| Localidade Elo                                                                                                    | Soltar Nível Aqui                                            | CAICO                                    | 608.817       | 947.763       | 992.1         |  |  |  |
| Localidade                                                                                                    |                                                              | LITORAL SUL                              | 1.183.787     | 1.848.171     | 1.944.6       |  |  |  |
| Setor Comercial                                                                                                    | Medidas 🖨                                                    | MOSSORO                                  | 880.494       | 1.357.160     | 1.400.9       |  |  |  |
| Rota                                                                                                    | QTD. Economia 🗸 🗸                                            | NATAL NORTE                              | 1.092.725     | 1.690.186     | 1.736.0       |  |  |  |
| Quadra                                                                                                    | 📕 Soltar Medida Aqui                                         | NATAL SUL                                | 1.465.580     | 2.263.721     | 2.327.3       |  |  |  |
| * Measures                                                                                                    |                                                              | PAU DOS FERROS                           | 434.041       | 669.555       | 689.8         |  |  |  |
| QTD. Lig Ativa Esgoto<br>QTD. Ligacoes Novas Esgoto<br>QTD. Economia<br>QTD. Lig Cadastrada Agua<br>QTD. Lig Cadastrada Esgoto<br>QTD. Lig Em Analise Agua<br>QTD. Lig Em Analise Esgoto | <ul> <li>Propriedade</li> <li>Opções de Relatório</li> </ul> |                                          |               |               |               |  |  |  |

#### **Campos disponíveis 2**

Utilize o botão direito do mouse para obter mais informações dos campos disponíveis (na vertical).

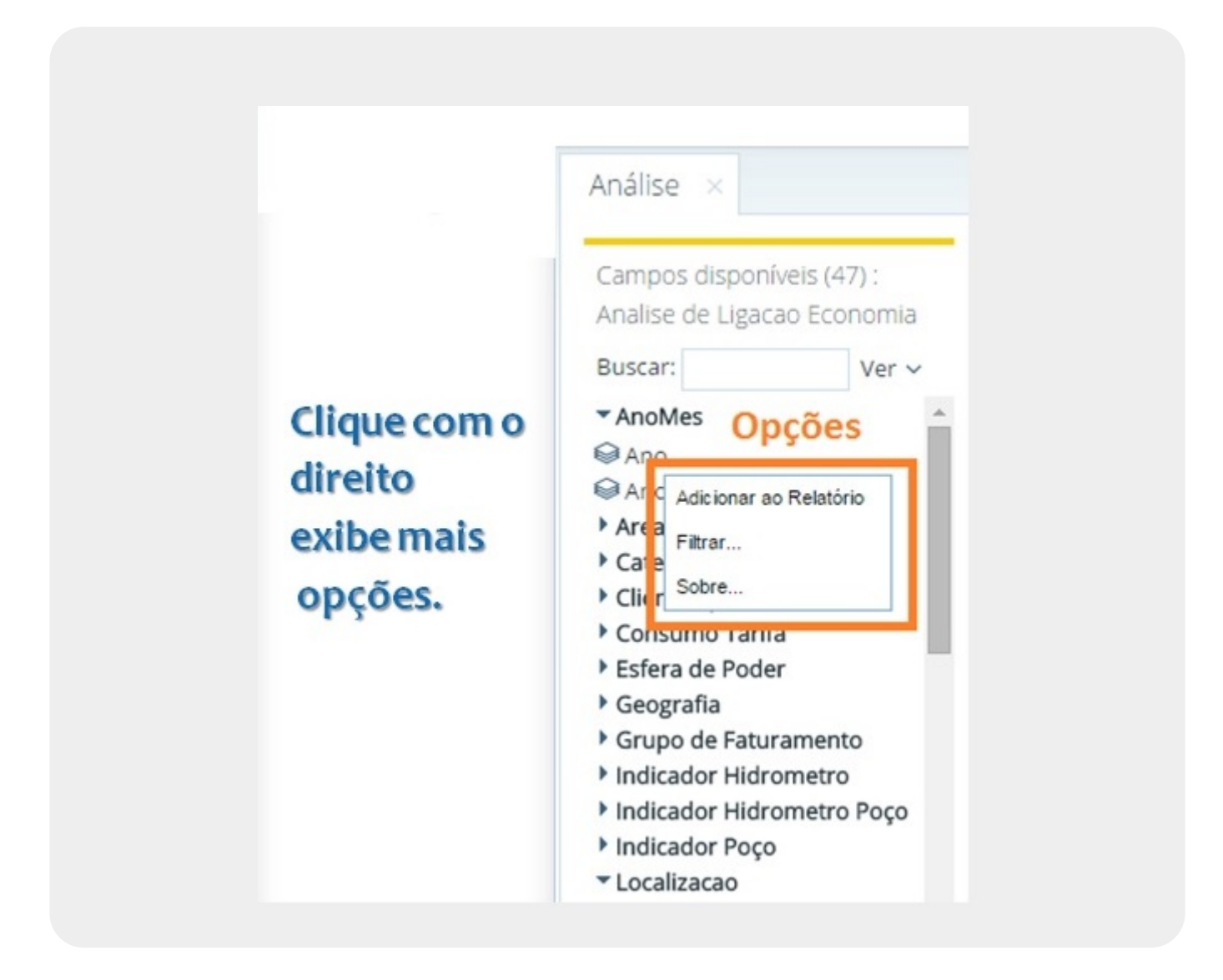

#### **Campos disponíveis 3**

Utilize o botão direito do mouse para alterar a visualização das **dimensões** e **medidas** elencadas nos campos disponíveis (na vertical).

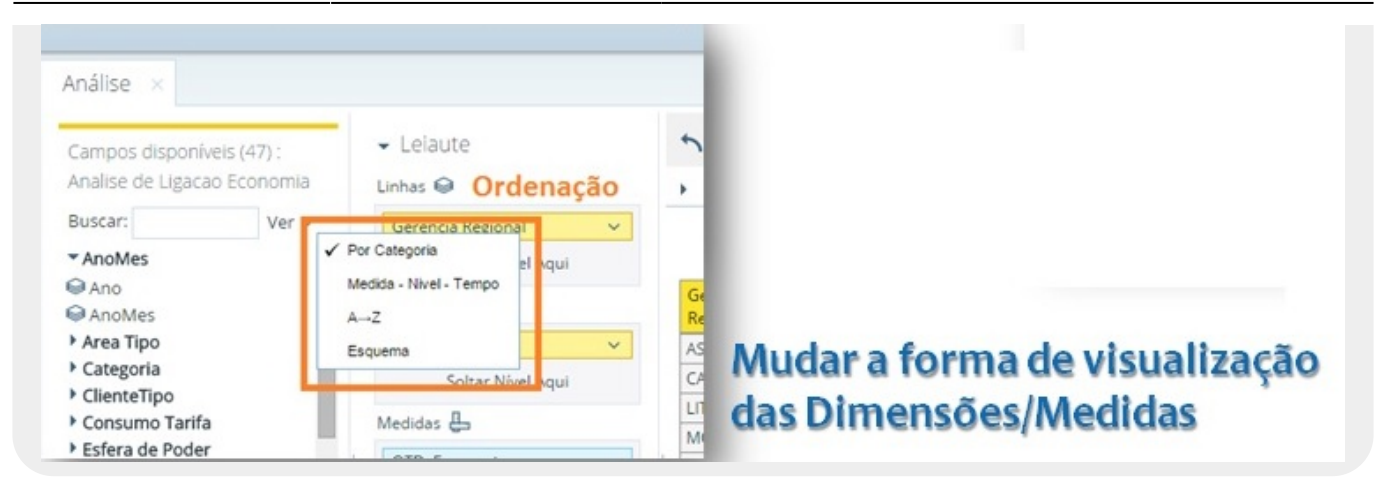

### Aba de Layout

Movimentações possíveis na Aba de Layout.

| Gerencia Regional        Nenhum filtro em uso         Soltar Nivel Aqui       Exibe Colunas.       Alterar nome do Campo       Soltar-Nivel-Aqui       Editar       2007         Soltar Nivel Aqui       Exibe Colunas.       Alterar nome do Campo       Soltar-Nivel-Aqui       Exibir Também       Gerencia Region         Wiedidas @       QTD. Economia       Exibir Propriedades       Colunas       Exibir Propriedades       Unidade de Neg         Colucas Aqui       Adiciona Hyperlink       Adicionar Filtro       Medidas @       Filtrar       Ecolunai       Loc alidade         Exibe Medidas.       Propriedade       Ordenar Dados       Classificar AZ       Quadra         • Propriedade       Ordenar Dados       Exibir Subtotais       Exibir Subtotais                                                                                                    | Linhas 🎯              |                                   | <ul> <li>Leiaute</li> </ul> | 5 1                   | TTTTTTTTTTTTTTTTTTTTTTTTTTTTTTTTTTTTTT |
|----------------------------------------------------------------------------------------------------|-----------------------|-----------------------------------|-----------------------------|-----------------------|----------------------------------------|
| Soltar Nivel Aqui       Gerencia Regional       Ano         Colunas       Exibe Colunas.       Alterar nome do Campo       Soltar-Nivel-Aqui       Editar       2007         Soltar Nivel Aqui       Exibe Colunas.       Alterar nome do Campo       Soltar-Nivel-Aqui       Exibir Também       Gerencia Regional         Medidas       Soltar Nivel Aqui       Medidas       Exibir Propriedades       Ano       Unidade de Neg         QTD. Economia       Soltar Medida Aqui       Soltar Nivel-Aqui       Hyperlink       Loc alidade Elo       Loc alidade Elo         Exibe Medidas.       Adicionar Filtro       Medidas       Filtrar       Soltar Medida Aqui       Classificar AZ       Quadra         • Propriedade       Ordenar Dados       Ordenar Dados       Exibir Subtotais       Exibir Subtotais                                                                                                    | Gerencia Regional 🛛 🗸 |                                   | Linhas 📦                    | Nenhum filtr          | o em uso                               |
| Colunas Colunas Colunas Columas Columas | Soltar Nível Aqui     |                                   | Gerencia Regional V         |                       | A                                      |
| Soltar Nivel Aqui       Exibe Columas       Exibe Columas       Exibit Também       Gerencia Region         Medidas & Soltar Nivel Aqui       Exibit Propriedades       Ano       Exibit Propriedades       Unidade de Neg         QTD. Economia       Soltar Medida Aqui       Soltar Medida Aqui       Filtrar       Loc alidade Elo       Loc alidade Elo         Exibe Medidas.       Adicionar Filtro       Medidas & Soltar Medida Aqui       Filtrar       Di Maiores, etc       Rota         QTD. Economia       Soltar Medida Aqui       Classificar AZ       Quadra       Quadra         • Propriedade       Ordenar Dados       Exibir Subtotais       4                                                                                                    | Colunas 😡             | Exibe Colunas. Alterar nome do Ca | ampo Soltar Nível Aqui      | -> Editar             | 2007                                   |
| Medidas @       Ano       Exibir Propriedades       Unidade de Neg         QTD. Economia       Soltar Medida Aqui       Hyperlink       Loc alidade Elo         Soltar Medidas.       Adicionar Filtro       Medidas @       Filtrar       Loc alidade         Exibe Medidas.       QTD. Economia       10 Maiores, etc       Rota         Qrdade       Ordenar Dados       Classificar AZ       Quadra                                                                                                    | Soltar Nível Agui     | Exibe mais Propriedades           | Colunas 😜                   | 💛 Exibir Também 🕨 🕨   | Gerencia Region                        |
| QTD. Economia       Adiciona Hyperlink       Soltar-Nível-Aqui       Hyperlink       Localidade Elo         Soltar Medida Aqui       Adicionar Filtro       Medidas        Filtrar       Soltar Medida Aqui       Classificar A→Z       Quadra         Propriedade       Ordenar Dados       Classificar Z→A       I       4                                                                                                    | Medidas 🖶             | ExistentiaisTropricadaes          | Ano 🗸                       | Exibir Propriedades > | Unidade de Nego                        |
| Soltar Medida Aqui     Adicionar Filtro     Medidas ①     Filtrar     Loc alidade       Exibe Medidas.     QTD. Economia     10 Maiores, etc     Rota       Ouadra     Soltar Medida Aqui     Classificar A→Z     Ouadra       • Propriedade     Ordenar Dados     Exibir Subtotais                                                                                                    | QTD. Economia 🗸 🗸     | Adiciona Hyperlink                | Soltar Nível Aqui           | -> Hyperlink          | Localidade Elo                         |
| Exibe Medidas.     QTD. Economia     10 Maiores, etc     Rota       Soltar Medida Aqui     Classificar A→Z     Quadra       Classificar Z→A     I     4       Exibir Subtotais     Exibir Subtotais                                                                                                    | Soltar Medida Aqui    | Adicionar Filtro                  | Medidas 🔒                   |                       | Localidade                             |
| <ul> <li>Propriedade</li> <li>Soltar Medida Aqui</li> <li>Classificar A→Z</li> <li>Classificar Z→A</li> <li>Classificar Z→A</li> <li>Exibir Subtotais</li> </ul>                                                                                                    | Exibe Medidas.        |                                   | QTD. Economia               | 10 Maiores, etc       | Rota                                   |
|                                                                                                    |                       |                                   | Soltar Medida Aqui          | ✓ Classificar A→Z     | Quadra                                 |
| Exibir Subtotais                                                                                                    | - Propriedade         |                                   | Ordenar Dados               | Classificar Z→A       | 4:                                     |
|                                                                                                    |                       |                                   |                             | Exibir Subtotais      |                                        |
| JODI C                                                                                                    | onsenso               |                                   | Domovor do rolatório        | Remover do Relatório  |                                        |

### **Opções de Relatório**

Quatro opções de relatório.

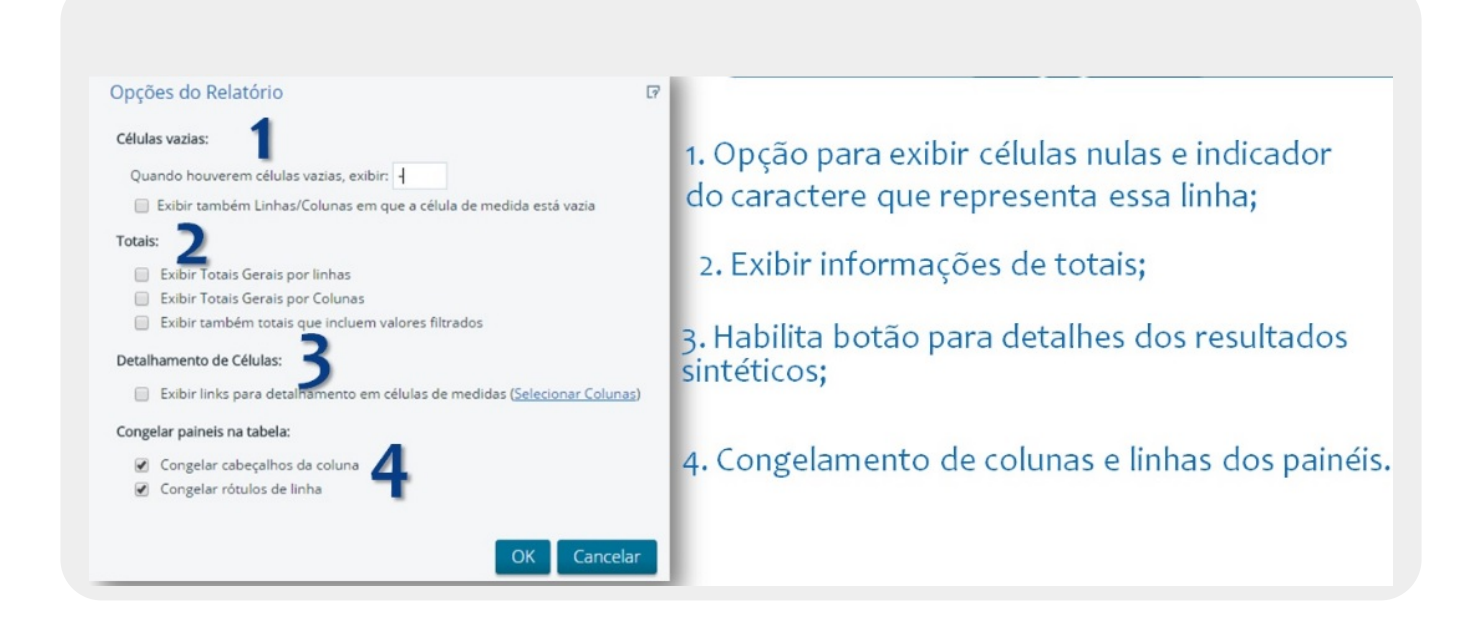

## Barra de Ferramentas

Uso da barra de ferramentas.

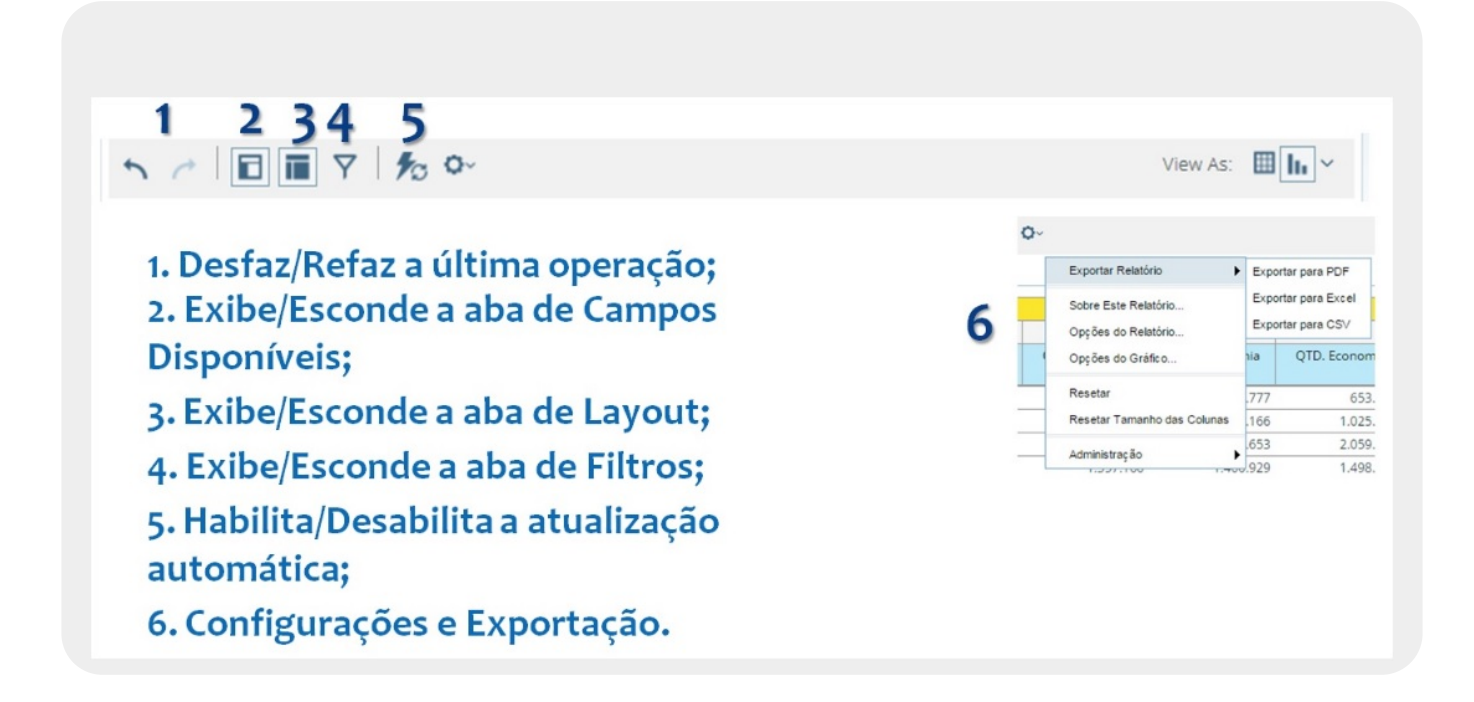

# Drill

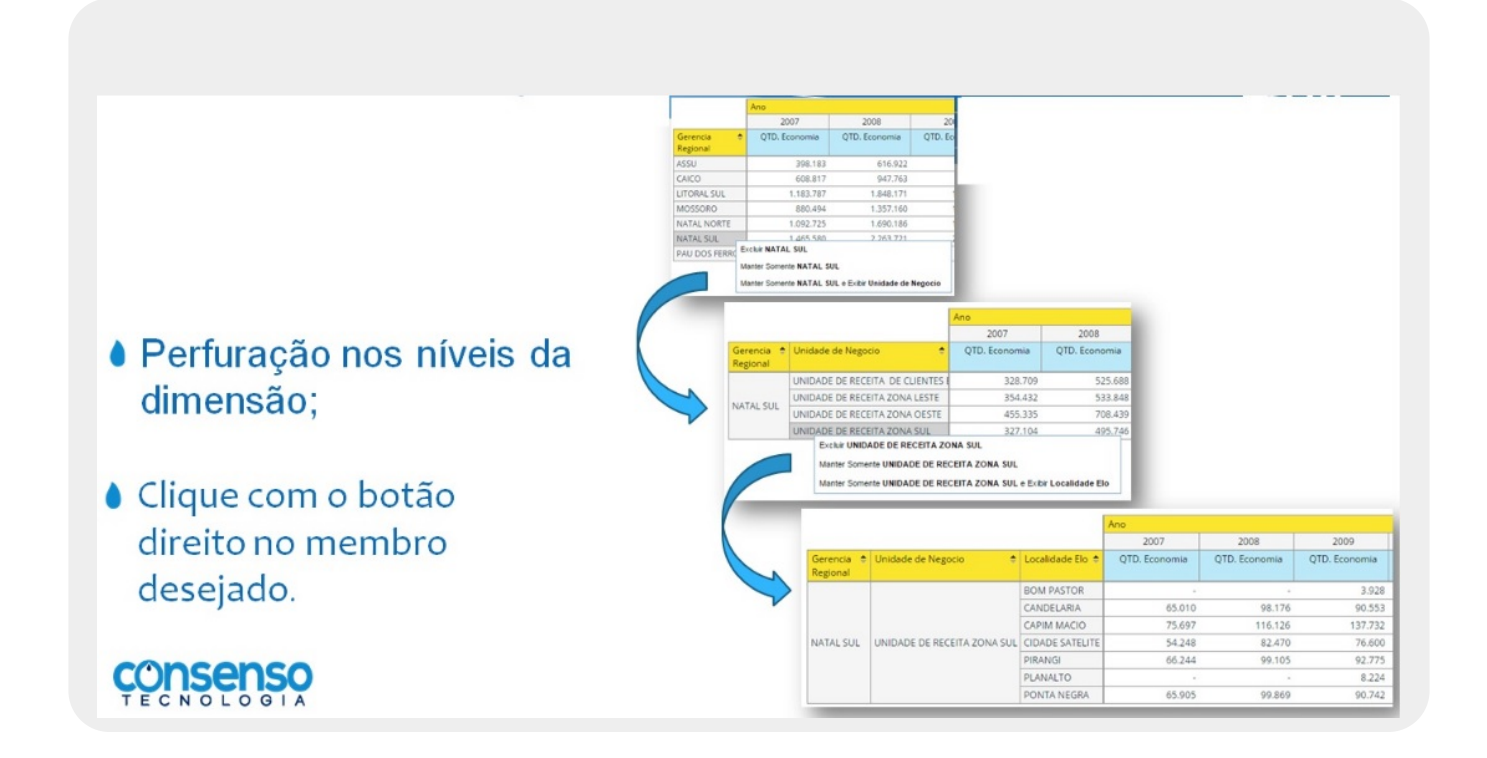

### **Pivot**

|                        | Ano                      | ÷             |               |              |
|------------------------|--------------------------|---------------|---------------|--------------|
|                        | 2013                     | 2014          | 2015          |              |
| Gerencia 🔶<br>Regional | QTD. Economia            | QTD. Economia | QTD. Economia |              |
| ASSU                   | 718.9                    | 06 733.51     | 9 499.2       | 47           |
| CAICO                  | 1.157.4                  | 24 1.181.54   | 2 787.3       | 71           |
| LITORAL SUL            | 2.467.4                  | 12 2.566.78   | 1.761.5       | 48           |
| MOSSORO                | 1.714.0                  | 35 1.752.30   | 9 1.194.0     | 56           |
| NATAL NORTE            | 1.960.1                  | 59 2.003.19   | 1.360.5       | 27           |
| NATAL SUL              | 2.587.1                  | 58 2.642.56   | 5 1.790.2     | 27           |
| PAU DOS FERROS         | 712.7                    | 08 728.49     | 499.2         | 19           |
| G                      | erencia Regional<br>ASSU | CAICO         | LITORAL SUL   | MOSSORO      |
| Ano 👳                  | QTD. Economia            | QTD. Economia | QTD. Economia | QTD. Economi |
| 2013                   | 718.906                  | 1.157.424     | 2.467.412     | 1.714.0      |
|                        | 733.519                  | 1.181.542     | 2.566.784     | 1.752.3      |
| 2014                   |                          |               |               |              |

Troca dos eixos;

Possibilita uma nova visualização dos dados tabulares permitindo uma nova análise dos dados.

### **Filtros**

| Filtros podem ser adicionados ap<br>arrastando o campo para a aba d | oenas<br>le filtros. | iltros. Pode utilizar os 2 cliques do r<br>adicionado e o próximo níve |               |               |               |               |  |  |
|---------------------------------------------------------------------|----------------------|------------------------------------------------------------------------|---------------|---------------|---------------|---------------|--|--|
|                                                                     | 50                   |                                                                        | · 0·          |               |               | Ver Como: 🔳 🛙 |  |  |
|                                                                     | - Nenhum             | filtro emuse                                                           |               |               |               | Links         |  |  |
|                                                                     |                      |                                                                        |               |               |               | entre         |  |  |
|                                                                     |                      |                                                                        |               | área.         |               |               |  |  |
|                                                                     |                      | Comercial                                                              | INDUSTRIAL    | PUBLICO       | RESIDENCIAL   |               |  |  |
|                                                                     | Ano 🖨                | QTD. Ligacoes                                                          | QTD. Ligacoes | QTD. Ligacoes | QTD. Ligacoes |               |  |  |
|                                                                     | 2007                 | 131.696                                                                | 22.808        | 66.855        | 5.048.302     |               |  |  |
|                                                                     | 2008                 | 229.118                                                                | 38.268        | 103.657       | 7.747.190     |               |  |  |
|                                                                     | 2009                 | 240.383                                                                | 39.729        | 106.773       | 7.989.473     |               |  |  |
|                                                                     | 2010                 | 252.876                                                                | 42.681        | 110.445       | 8.242.739     |               |  |  |
|                                                                     | 2011                 | 264.630                                                                | 45.710        | 114.441       | 8.512.935     |               |  |  |
|                                                                     | 2012                 | 276.101                                                                | 48.247        | 117.927       | 8.837.077     |               |  |  |
|                                                                     | 2013                 | 284.329                                                                | 48.938        | 119.151       | 9.172.054     |               |  |  |
|                                                                     | 2014                 | 462.679                                                                | 49.542        | 120.678       | 9.306.145     |               |  |  |
|                                                                     |                      |                                                                        |               |               |               |               |  |  |

#### Filtros 2

| Selecione de uma lista ( <u>Inclui</u> , <u>Exclui</u> )                                                                                           |                                                                  | Selecione de uma lista ( <u>inclui, Exclui)</u> Combina com uma traing específica (Costán Não Costán ) |
|----------------------------------------------------------------------------------------------------|------------------------------------------------------------------|----------------------------------------------------------------------------------------------------|
| Combina com uma string especifica<br>Escolha valores de uma lista:<br>2007<br>2008<br>2009<br>2010<br>2011<br>2012<br>2012<br>2013<br>2014<br>2015 | ( <u>Contem</u> , <u>Nao Contem</u> )<br>Atualmente Incluido • : | Ano Contém Contém Contém (+) Adicionar outro valor                                                     |
| Exibindo todos 9 valores                                                                                                    | 1 valor selecionado                                              | Nome do Parâmetro                                                                                      |

### Medidas Calculadas

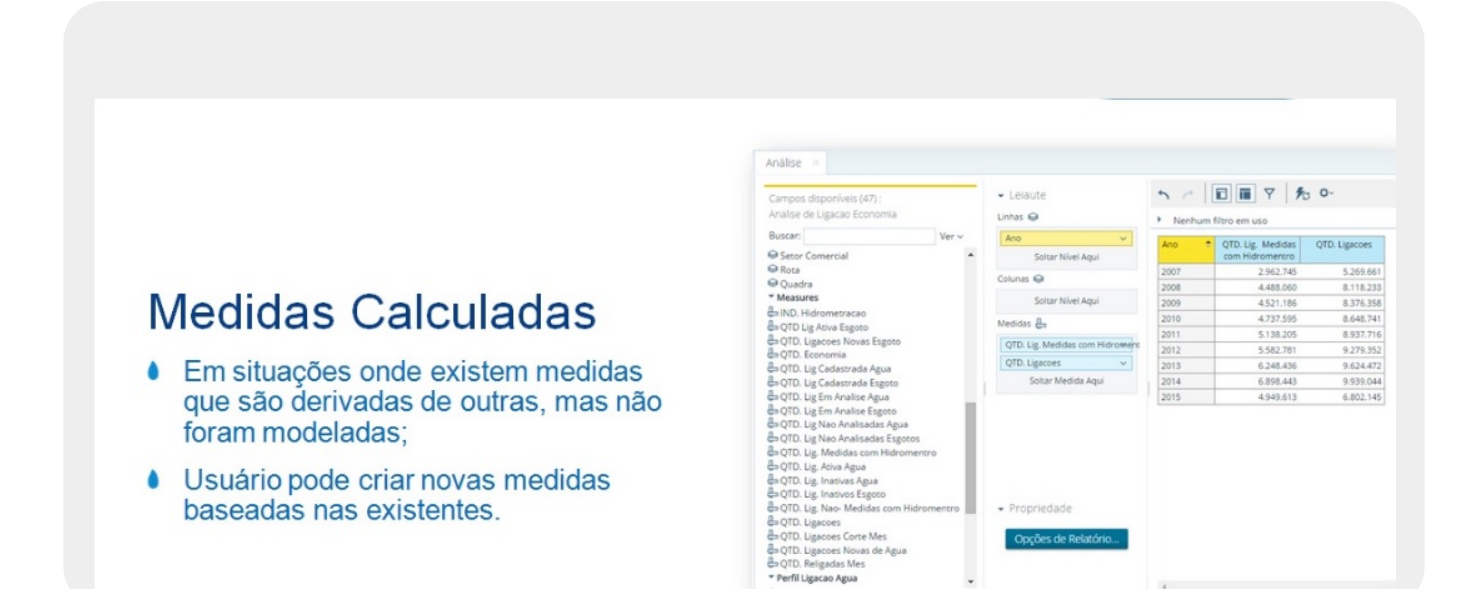

#### Seleção da medida

|                                     | 5 0                  |                                       | · 0 ·       |                                              |                                     |  |  |
|-------------------------------------|----------------------|---------------------------------------|-------------|----------------------------------------------|-------------------------------------|--|--|
|                                     | Nenhum filtro em uso |                                       |             |                                              |                                     |  |  |
|                                     | Ano                  | QTD. Lig. Medidas     com Hidromentro | QTD. Ligaco | es                                           |                                     |  |  |
|                                     | 2007                 | 2.962.745                             | 5.20        | Nome e Formato da Coluna                     |                                     |  |  |
| Vedidae Calculadae                  | 2008                 | 4.488.060                             | 8.1         | Formatação Condicional                       |                                     |  |  |
| INEUluas Calculauas                 | 2009                 | 4.521.186                             | 8.3         | Medida Definida por Usuário                  | % de. Ranking. Somatório acumulado. |  |  |
|                                     | 2010                 | 4.737.595                             | 8.64        |                                              | Medidas Calculadas                  |  |  |
| Clique com o botão direito do mouse | 2011                 | 5.138.205                             | 8.9         | 10 Maiores, etc<br>Classificar Valores Baixo | Medida de Tendência                 |  |  |
| Cilque com o botao direito do mouse | 2012                 | 5.582.781                             | 9.2         |                                              |                                     |  |  |
| no cabeçalho de uma medida;         | 2013                 | 6.898.443                             | 9.0         |                                              |                                     |  |  |
| •                                   | 2015                 | 4.949.613                             | 6.80        | Classificar Valores Alto                     |                                     |  |  |
| Escolha Medidas Definida nor        |                      |                                       |             | Subtotais (Somas, Medias, etc.)              |                                     |  |  |
| L'aconta medidas Dennida por        |                      |                                       | -           |                                              |                                     |  |  |
| Escolha Medidas Delinida por        |                      |                                       |             | Subliciais (Somes, Medias, etc.)             |                                     |  |  |

#### Criação de uma nova média

|                                                                                                    | Nova Medida Calculada       Nome:     INDICE Hisrometracao       Formato:     Porcentagem (%) ▼       Casas Decimalis:     2                                                                                                    | C       |
|----------------------------------------------------------------------------------------------------|----------------------------------------------------------------------------------------------------|---------|
| <ul> <li>Medidas Calculadas</li> <li>Utilizando as medidas existentes e operadores aritméticos uma nova média será criada</li> </ul> | OTD Ligacos       IND. Hidrometracao       OTD Ligacos       OTD Ligacos       IND. Hidrometracao       OTD Ligacos       OTD Ligacos <td>) Clear</td> | ) Clear |
|                                                                                                    | GTD. Lip, Ativa Agua<br>GTD. Lip, Inativos Agua<br>GTD. Lip, Inativos Esgoto<br>Cálculo do subtotal<br>GLaiular subtotal                                                                                                    |         |
|                                                                                                    | ОК С                                                                                                    | incelar |

#### Finalização

| h 🗠    |                                      | , <b>o</b> ~  |                         |
|--------|--------------------------------------|---------------|-------------------------|
| Nenhum | filtro em uso                        |               |                         |
| Ano 🔶  | QTD. Lig. Medidas<br>com Hidromentro | QTD. Ligacoes | INDICE<br>Hidrometracao |
| 2007   | 2.962.745                            | 5.269.661     | 56,22%                  |
| 2008   | 4.488.060                            | 8.118.233     | 55,28%                  |
| 2009   | 4.521.186                            | 8.376.358     | 53,98%                  |
| 2010   | 4.737.595                            | 8.648.741     | 54,78%                  |
| 2011   | 5.138.205                            | 8.937.716     | 57,49%                  |
| 2012   | 5.582.781                            | 9.279.352     | 60,16%                  |
| 2013   | 6.248.436                            | 9.624.472     | 64,92%                  |
| 2014   | 6.898.443                            | 9.939.044     | 69,41%                  |
| 2015   | 4.949.613                            | 6.802.145     | 72,77%                  |

### Ranque

| Ranque                             | Nenhur | m filtro em uso   | 3 <b>0</b> -  |        |                                                                                         | Ver Ci                             |
|------------------------------------|--------|-------------------|---------------|--------|-----------------------------------------------------------------------------------------|------------------------------------|
| langue                             | Ano    | QTD. Lig. Medidas | QTD. Ligacoes | INDICE |                                                                                         |                                    |
| Para extrair informações, como     | 2007   | 2 962 745         | 5,269,661     | 56     | Nome e Formato da Coluna                                                                |                                    |
| Fara extrair informações, como     | 2008   | 4.488.060         | 8.118.233     | 55     | Formatação Condicional                                                                  |                                    |
| produtos mais vendidos ou clientes | 2009   | 4.521.186         | 8.376.358     | 53     | Martin Barran and Anna A                                                                |                                    |
| que mais consomem pode ser         | 2010   | 4.737.595         | 8.648.741     | 54     | Medida Definida por Usuano                                                              | Editar Medidas Calculadas          |
| que mais consoniem, pouc ser       | 2011   | 5.138.205         | 8.937.716     | 57,    | Maior/Menor Que, Igual a, etc                                                           | % de, Ranking, Somatório acumulado |
| utilizado o recurso de ranking.    | 2012   | 5.582.781         | 9.279.352     | 60,    | 10 Maiores, etc                                                                         | Medidas Calculadas                 |
|                                    | 2013   | 6.248.436         | 9.624.472     | 64,    | Class Free Malance Balan                                                                | Medida de Tendência                |
|                                    | 2014   | 6.898.443         | 9.939.044     | 69,    | Classificativatores balko-                                                              |                                    |
|                                    | 2015   | 4.949.613         | 6.802.145     | 72,    | Classificar Valores Alto-                                                               |                                    |
|                                    |        |                   |               |        | Subtotais (Somas, Medias, etc.)                                                         |                                    |
|                                    |        |                   |               |        | Sobre<br>Esconder do Gráfico<br>Medida de Gráfico de Mudanças ><br>Remover do Relatório |                                    |

#### Visualização do Ranque

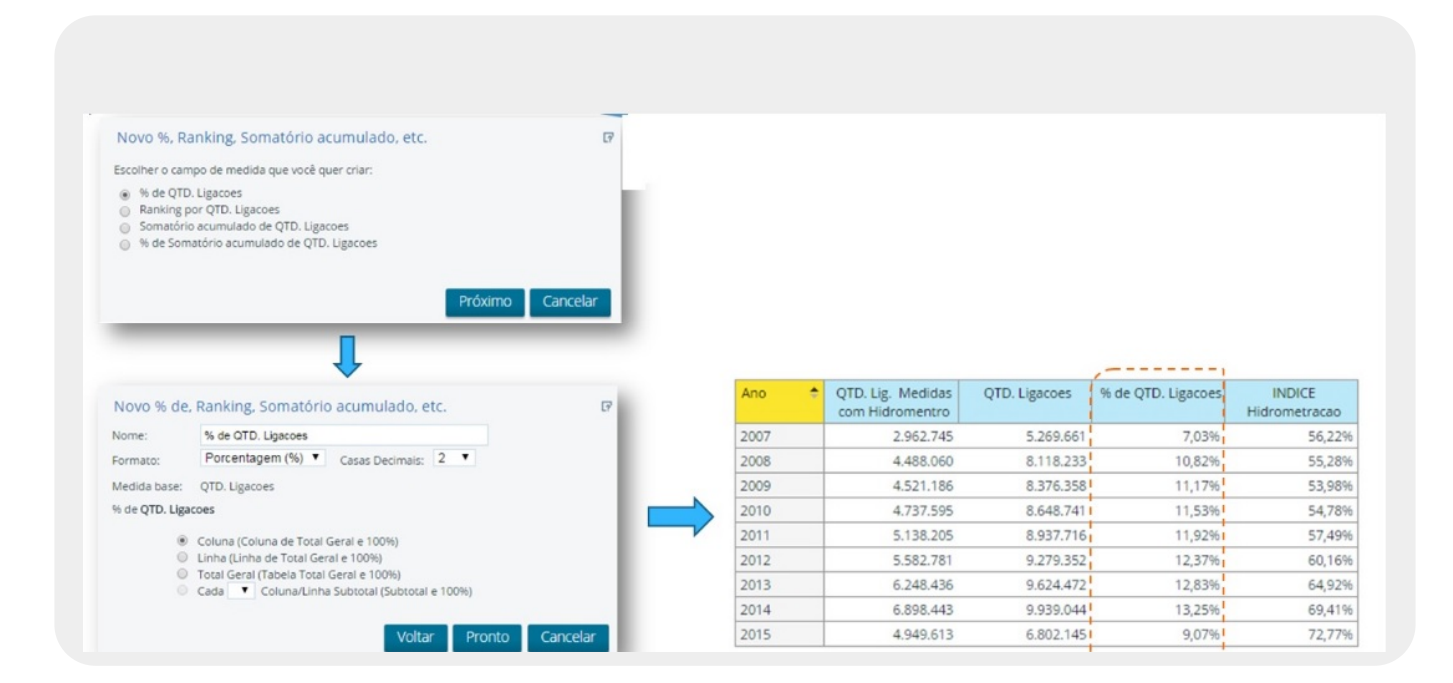

### Tendência

| <ul> <li>Pa</li> <li>alg</li> </ul> | guma I        | medid         | la:                                                     | cias       | sae                          |          | Porcenta<br>Média en | gem em relação ao per<br>n relação ao período ar | íodo anterior;<br>nterior; |
|-------------------------------------|---------------|---------------|---------------------------------------------------------|------------|------------------------------|----------|----------------------|--------------------------------------------------|----------------------------|
|                                     | 2007          | 2008          | 2009                                                    | 2010       | 2011                         | 20'      | Soma dos             | s períodos anteriores.                           |                            |
| calidade Elo 🕈                      | QTD. Ligacoes | QTD. Ligacoes | QTD. Ligacoes                                           | QTD. Liga  | coes QTD. Ligacoes           | QTD. Lij |                      | 1                                                |                            |
| DM PASTOR                           |               |               | Nome e Formato da Colu                                  | ina        |                              |          | Nova Trend Me        | asure                                            | 12                         |
| ANDELARIA                           | 58.931        | 101.67        | Formatação Condicional                                  | •          |                              |          | Nova frenu me        | asure                                            | LT                         |
| DADE CATELITE                       | 07.300        | 75.40         | Medida Definida por Usu                                 | ário 🕨     | % de, Ranking, Somatório acu | nulado   | Nome:                | Crescimento                                      |                            |
| PANGI                               | 60.170        | 91.64         | Main Marca Car Incola                                   |            | Medidas Calculadas           |          |                      |                                                  |                            |
| ANALTO                              |               |               | maiormenor que, igual a                                 | a, etc     | Medida de Tendência          |          | Trended Measure:     | QTD. Ligacoes                                    |                            |
| ONTA NEGRA                          | 47.645        | 72.20         | 10 Maiores, etc                                         |            |                              |          | Tino de período:     | Ano T                                            |                            |
|                                     |               |               | Classificar Valores Balxo-<br>Classificar Valores Alto- |            |                              |          | Número de            | 1                                                |                            |
|                                     |               |               | Subtotais (Somas, Media                                 | s. etc.)   |                              |          | periodos:            | Valeres de períodos enteriores                   | -                          |
|                                     |               |               | Sobre                                                   |            |                              |          | Mostrar tendência    | Valores de períodos anteriores                   |                            |
|                                     |               |               | Esconder do Gráfico                                     |            |                              |          | como:                | Delta de um período anterior                     | -                          |
|                                     |               |               | Martida da Gráfica da M                                 | dancas 1   |                              |          | Casas Decimais:      | % de mudanca de um período anterior              |                            |
|                                     |               |               | Demons de Deletide                                      | anninger - |                              |          |                      | Média de períodos anteriores                     |                            |
|                                     |               | L             | Remover do Relatorio                                    |            |                              |          | Nota: Para t         | Soma de períodos anteriores                      | , Trimestre, Mes).         |

#### Tendência 1

|                                       | Análian y                                                                 |                |             |              |             |
|---------------------------------------|---------------------------------------------------------------------------|----------------|-------------|--------------|-------------|
|                                       | Affailse     Affailse     Affailse     Affailse     Affailse     Affailse | ■ <b>▼</b> 1⁄2 | 0~          |              |             |
| Tendência                             |                                                                           | Ano            | -           |              |             |
|                                       | Localidade Elo 🚖                                                          | OTD Ligacoes   | Crescimento | OTD Ligacoes | Crescimento |
| Nao ha anos anteriores para comparar. | BOM PASTOR                                                                |                | -           |              |             |
|                                       | CANDELARIA                                                                | 58.931         |             | 88.818       | 58.931      |
|                                       | CAPIM MACIO                                                               | 67.368         |             | 101.632      | 67.368      |
|                                       | CIDADE SATELITE                                                           | 49.688         | -           | 75.457       | 49.688      |
|                                       | PIRANGI                                                                   | 60.170         |             | 91.644       | 60.170      |
|                                       | PLANALTO                                                                  | -              | -           |              | -           |
|                                       | DOUTL NEEDA                                                               | 47.645         |             | 72 202       | 47.045      |

Clique aqui para retornar ao Menu Principal do GSAN.

~~NOSIDEBAR~~

#### From:

https://www.gsan.com.br/ - Base de Conhecimento de Gestão Comercial de Saneamento

Permanent link: https://www.gsan.com.br/doku.php?id=ajuda:gerencial:pentaho\_analyzer

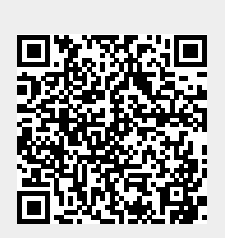

Last update: 31/08/2017 01:11